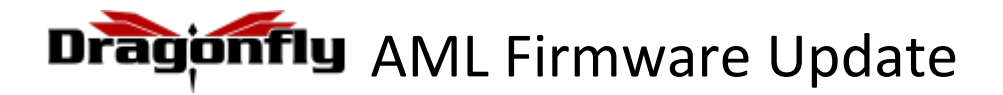

## 1

Before proceeding with the OTA update, verify that the Dragonfly:

- is connected to a wireless network with internet access.
- has a Battery charge greater than 30%

## 2

## Go to Settings → System → Additional system updates Press Update

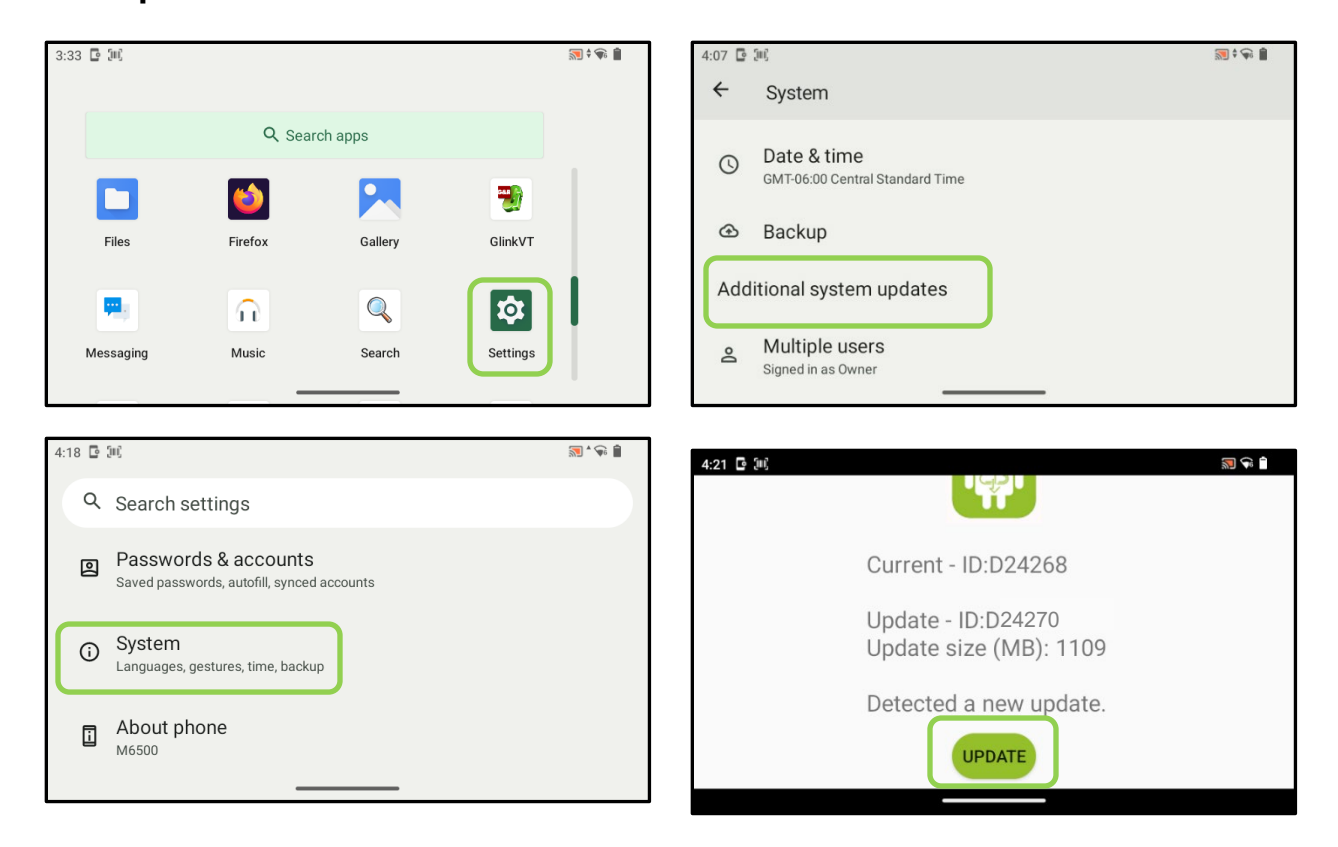

Allow a few minutes while the Dragonfly downloads and installs the system update. **The Dragonfly will reboot on its own upon successful completion.** 

| 4:09 🖸 🗐                    | 4:10 🖸 💷          |
|-----------------------------|-------------------|
|                             |                   |
| Downloading Upgrade Package | Verifying package |
| 5 1 5 1 5                   |                   |
|                             |                   |
|                             |                   |
|                             |                   |
|                             |                   |

Go to **Settings** → **System** → **Additional system updates** Verify Firmware is updated: **Current and Update ID numbers** should match

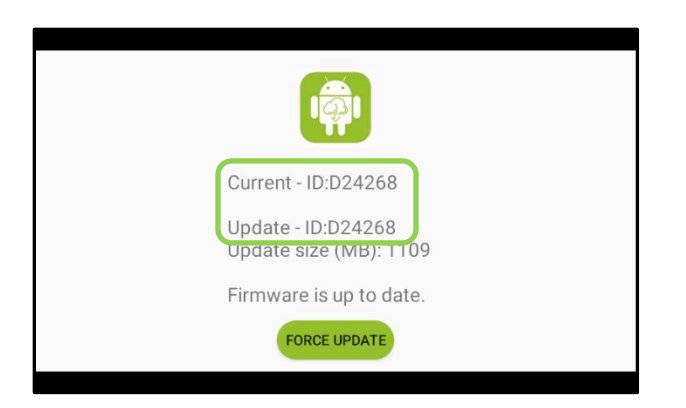

4

## 3